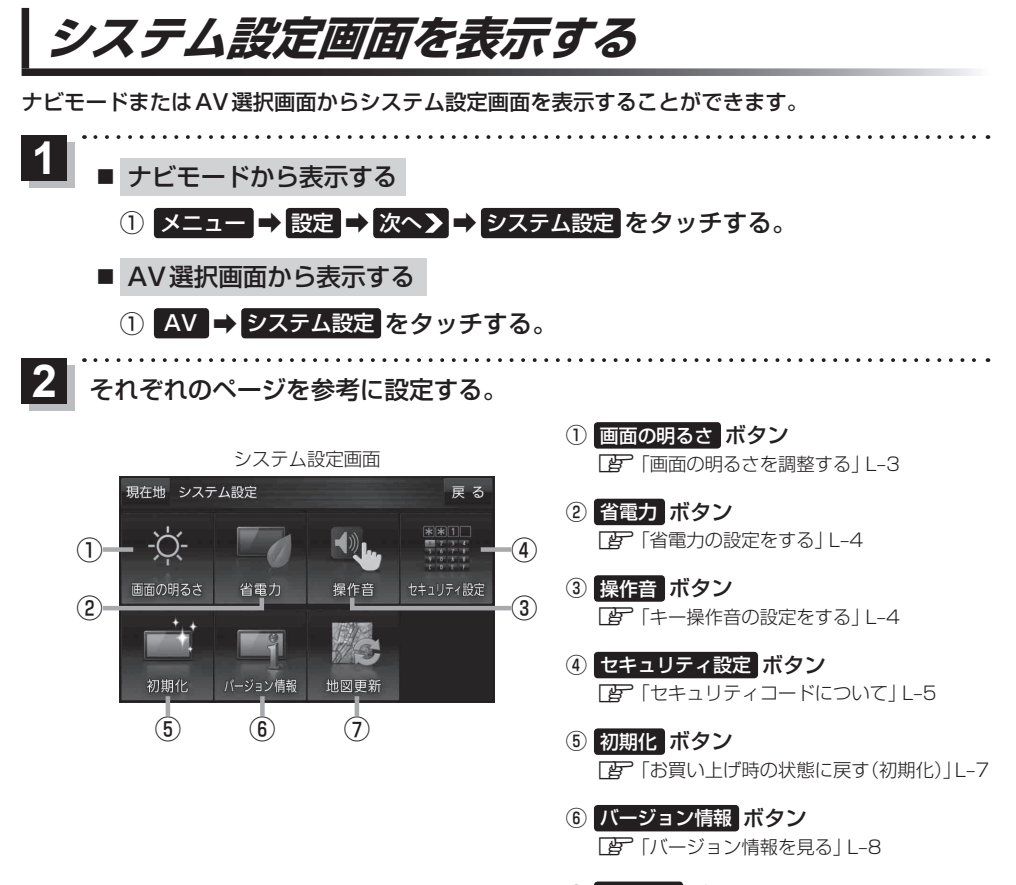

⑦ 地図更新 ボタン 地図更新時に使用します。通常お使いの場合は 使用しません。[27] 地図更新について]L-8